# SmartWatch HD06

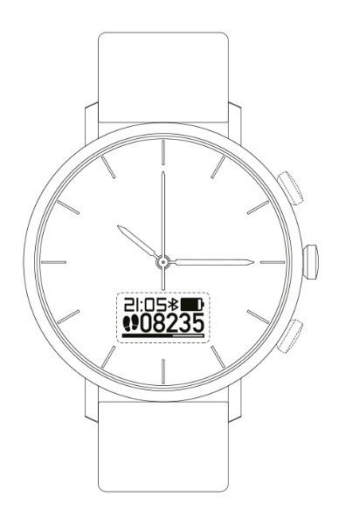

# Manuel d'instruction

Cher utilisateur : Nous vous remercions de votre achat. Il ne s'agit pas seulement d'une montre à quartz traditionnelle, mais aussi d'une montre intelligente hybride qui intègre la santé et le sport, un assistant de téléphonie mobile et un écran OLED intelligent. Pour une utilisation optimale de cette montre, veuillez lire ce manuel d'utilisation avant de l'utiliser. Certains modèles de cette série ne sont pas équipés des touches K1 et K2 pour des raisons de conception, mais les fonctions tactiles T1 et T2 sont utiles et n'affectent pas l'utilisation normale de la montre.

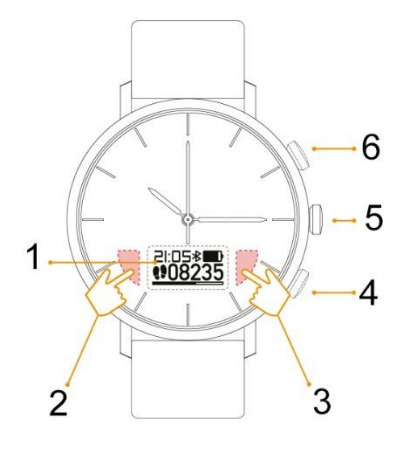

- 1. Affichage OLED : menu de fonctionnement / fenêtre d'information
- 2. Zone tactile T2 : menu principal / bouton de retour
- 3. Zone tactile T1 : Confirmation/Entrée / Commutateur de sous-menu
- 4. Bouton K2 : Menu principal / Retour
- 5. Couronne de l'horloge : Pointeur de l'heure
- 6. Bouton K1 : Confirmation/Entrée / Commutateur de sous-menu

# Alignement des aiguilles de la montre

### Démarrage de la synchronisation de l'aiguille de la montre

Retirez la carte d'arrêt de la couronne et insérez la couronne dans le corps de la montre, puis l'aiguille de la montre se met en marche.

### Réglage de l'heure

Retirez la couronne de la montre et tournez-la pour régler l'heure (Remarque : la synchronisation automatique de l'heure de la montre avec l'heure du téléphone portable APP, voir l'introduction du chapitre correspondant).

### Remplacement de la pile à quartz

Le cœur à quartz de la montre possède sa propre pile qui peut être utilisée pendant plus de 3 ans. Si l'aiguille de la montre s'arrête, remplacez la pile bouton par une nouvelle du même type.

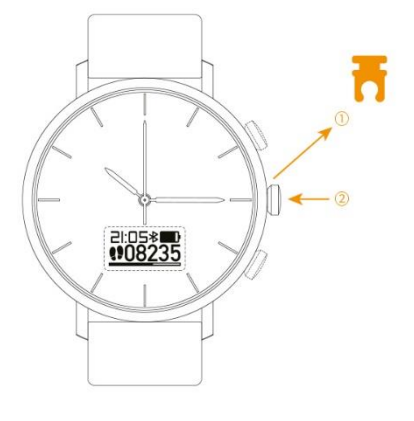

1. Débranchez la carte pause.

2. Pousser la couronne de la montre

### Démarrage et charge

Le module intelligent s'allume automatiquement lorsque la charge de la batterie polymère est >0% et s'éteint lorsque la charge est 0%.

### Rappel de faible puissance

1. Lorsque la puissance est inférieure ou égale à 5 %, l'horloge s'allume toutes les 10 minutes jusqu'à ce qu'elle s'éteigne.

2. Lorsque la pile est faible, la montre vibre et l'OLED affiche l'icône de pile faible.

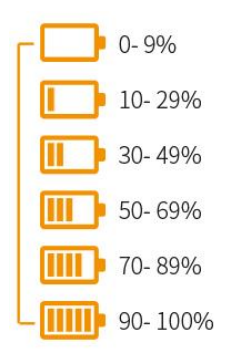

#### **Comment charger**

Les accessoires fournis sont dotés d'un siège de charge et d'un câble USB, qui doivent être utilisés avec un chargeur standard (5V/2A) ou un bloc d'alimentation USB standard. Connectez le siège de chargement et le chargeur (ou USB) à l'aide du câble USB, puis branchez le chargeur sur une prise de courant.

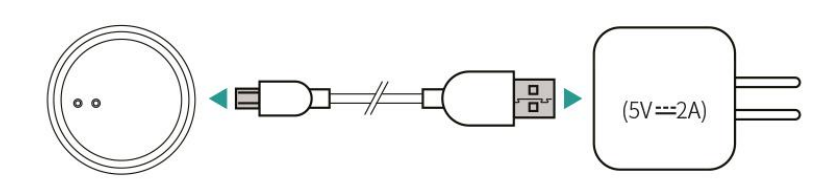

### Fond d'écran

Lorsque la montre est allumée, l'OLED peut être réveillée en appuyant sur n'importe quel bouton ou commande tactile, nous appelons l'OLED le cadran numérique, dans n'importe quel état d'affichage (sauf lorsque le mode sport est démarré), une pression longue sur K2 ou T2 peut revenir au cadran numérique. La montre prend en charge deux cadrans numériques, sous l'affichage du cadran, une pression longue sur K2 ou T2 permet de passer à un autre cadran numérique.

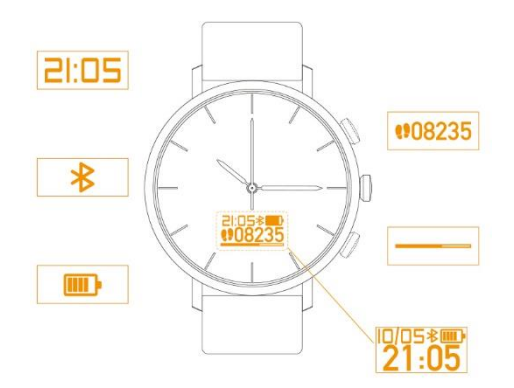

# Appuyez sur K2 et maintenez-le enfoncé ou sur la commande tactile T2 pour modifier l'affichage numérique.

### Affichage de l'état de l'horloge

Lorsque l'écran est allumé, appuyez sur K1 ou sur la commande tactile T1 pour vérifier l'état actuel de l'horloge, et appuyez sur n'importe quel bouton ou commande tactile pour revenir au cadran numérique. Les icônes et les descriptions sont les suivantes

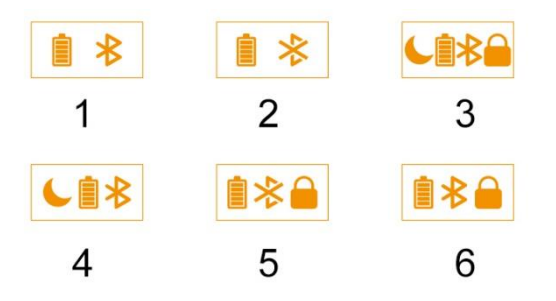

- 1. Bluetooth connecté
- 2. Bluetooth déconnecté
- 3. Bluetooth activé / Ne pas déranger / Écran verrouillé
  - 4. Bluetooth activé / Ne pas déranger
  - 5. Bluetooth désactivé / Écran verrouillé
    - 6. Bluetooth activé / Écran verrouillé

Si l'écran est verrouillé (paramètres APP), vous pouvez le déverrouiller en appuyant longuement sur n'importe quel bouton ou sur n'importe quelle zone tactile, ou en touchant et en faisant glisser la zone T2 vers la zone T1.

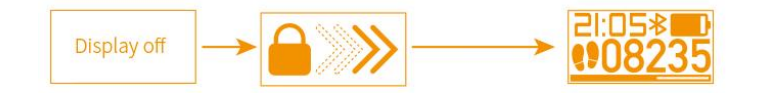

### Téléchargement et installation de l'APP

Pour utiliser au mieux les fonctions intelligentes de cette montre, vous devez installer l'APP sur votre smartphone. Le système de l'iPhone doit être iOS 8.2 ou supérieur, et le système mobile Android doit être Android 4.3 ou supérieur.

#### Installation par scanner QR

Cette application est compatible avec les téléphones mobiles Apple ou Android, veuillez scanner le QR suivant pour télécharger et installer l'application

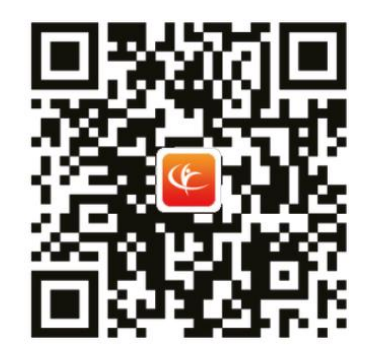

#### **Recherche et installation**

iPhone : recherchez et installez "Comfit" dans l'App Store.

Android : rechercher et installer "Comfit" sur Google play.

Android (Chine) : Recherchez et installez "Comfit" sur l'App Store.

### Autoriser les permissions de l'APP

Lors de l'installation de l'APP, le téléphone portable vous rappellera normalement d'autoriser automatiquement les permissions liées à l'APP (Comfit). Si vous rencontrez des problèmes lors de l'utilisation de la montre, vérifiez si les autorisations liées à l'APP (Comfit) sont autorisées et assurez-vous que l'APP n'est pas bloquée par un programme tiers dans le système.

#### Accepter les autorisations de l'APP

En raison des différences de configuration initiale et de réglage des menus des différents téléphones, veuillez rechercher et autoriser les autorisations suivantes dans les réglages du téléphone pour que les autorisations soient activées :

1) Gestion des autorisations : recherchez "Comfit" et autorisez toutes les autorisations connexes à être "ouvertes".

2) Fonction auxiliaire : recherchez "Comfit" et réglez-le sur "ouvert".

3) Effacement de l'écran de verrouillage : trouvez "Comfit" et réglez-le sur "pas d'effacement".

4) Démarrage automatique : trouvez "Comfit" et réglez-le sur "démarrage automatique".

5) Autoriser les notifications : les informations de l'application qui doivent être notifiées (SMS, QQ, WeChat, etc.), vous devez vous assurer que les applications (SMS, QQ, WeChat, etc.) sont actives : "Autoriser les notifications" et "afficher dans la barre d'état" dans votre téléphone "paramètres - gestion des applications - application (SMS, QQ, WeChat, etc.) - notifications".

6) Positionnement GPS : si vous devez utiliser la fonction "Sport Tracking" de cette montre, vous devez activer la localisation GPS de votre téléphone portable.

# Éviter le blocage des systèmes tiers

Certains téléphones sont préchargés avec un "Mobile Butler" (comme Huawei Mate 7, Mate 8), ou vous avez installé un "Mobile Butler", vous devez autoriser toutes les permissions de "Comfit" dans le "Mobile Manager - réglages - applications protégées".

### Relier la montre et l'application

Étape 1 : Connectez-vous à l'APP, enregistrez votre compte utilisateur.

Étape 2 : Allumez la montre et le BT, et approchez-la de votre téléphone portable.

Étape 3 : Accédez au menu de bas de page de l'APP "Mine" et cliquez sur "Comfit device" ; attendez le téléphone portable : recherchez "HD Watch" et cliquez pour démarrer la connexion BT.

Étape 4 : Une fois la connexion réussie, l'application entre automatiquement dans l'interface de "Comfit device" ; cliquez sur "Searching device", si la montre vibre, c'est que l'appairage entre la montre et le téléphone mobile a réussi.

| 0                                           |              | Please select the device to I                |     |
|---------------------------------------------|--------------|----------------------------------------------|-----|
| HD Watch                                    |              | D HD Watch                                   | N   |
| 0 Comfit device                             | Unbound >    | Others Character                             |     |
| P Steps goal                                | 8000 steps > |                                              |     |
| 🖻 Feedback                                  | >            | < Comfit device                              |     |
| Abnormal reporting                          | >            | ٢                                            |     |
|                                             |              | Connected HD Watch                           |     |
| ා Help                                      | <u></u>      |                                              |     |
| <ul><li>⑦ Help</li><li>⑧ Settings</li></ul> | >            | Electricity of device                        | 869 |
| ⑦ Help ⑧ Settings                           | >            | Electricity of device<br>Disconnect reminder | 869 |

# Présentation de l'APP

L'"appareil" ou l'"horloge HD" mentionnés dans l'application font référence à cette horloge.

Cette application prend en charge le chinois simplifié et l'anglais et s'adapte à la langue du téléphone portable (d'autres langues internationales courantes seront ajoutées à l'application à l'avenir, veuillez faire attention et mettre à jour la nouvelle version de l'application)

|             | Step      | ep Sleep      |              |
|-------------|-----------|---------------|--------------|
|             | /         |               | 20*0<br>Rair |
| (I)         | 15<br>Air | 574<br>n 8000 | 2 A          |
| 👌 Duration  |           | Calorie       | Distance     |
| 12min       | 8         | 2kcal         | 1.23km       |
| 18:00~18:30 | 10        | 1004          | 00           |

1. Comptage des pas

2. Cliquer pour accéder aux statistiques.

### Suivi de l'activité quotidienne

Le capteur de surveillance, combiné aux algorithmes scientifiques des pas humains et du comportement de sommeil, peut fournir des données quotidiennes sur les pas et le sommeil, et vous pouvez les partager avec vos amis.

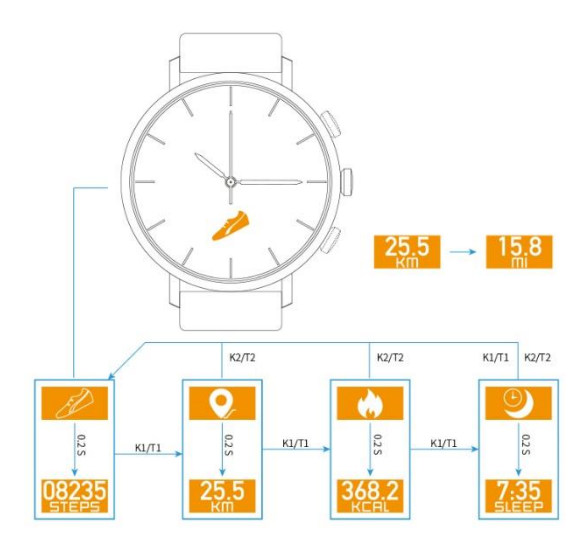

# Chronomètre

Une montre de sport intelligente ne peut pas ne pas avoir de fonction chronomètre. Grâce à la fonction chronomètre de cette montre, vous pouvez faire des exercices de santé ou des sports professionnels à tout moment et en tout lieu.

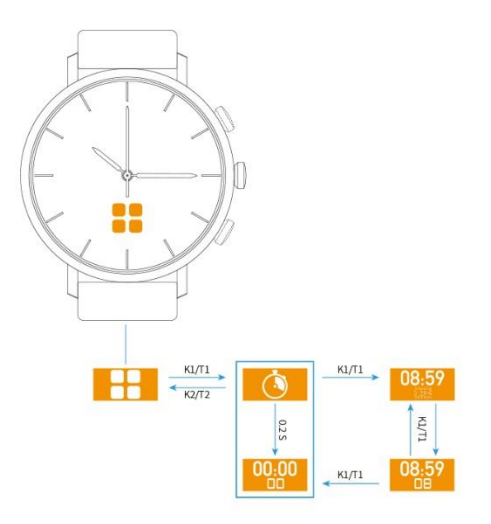

# Démarrer le mode sport

Lancez le mode sport sur la montre. Les données de mouvement sont uniquement stockées dans la montre, puis téléchargées vers l'APP connectée après l'exercice.

Seuls 15 enregistrements de mouvements valides peuvent être stockés dans la montre, s'il y a plus d'enregistrements, l'élément 16 remplace l'élément 1, et ainsi de suite. (Remarque : si vous démarrez le mode sport sur la montre, vous ne pouvez pas vérifier votre suivi sportif et votre rythme de course dans l'APP).

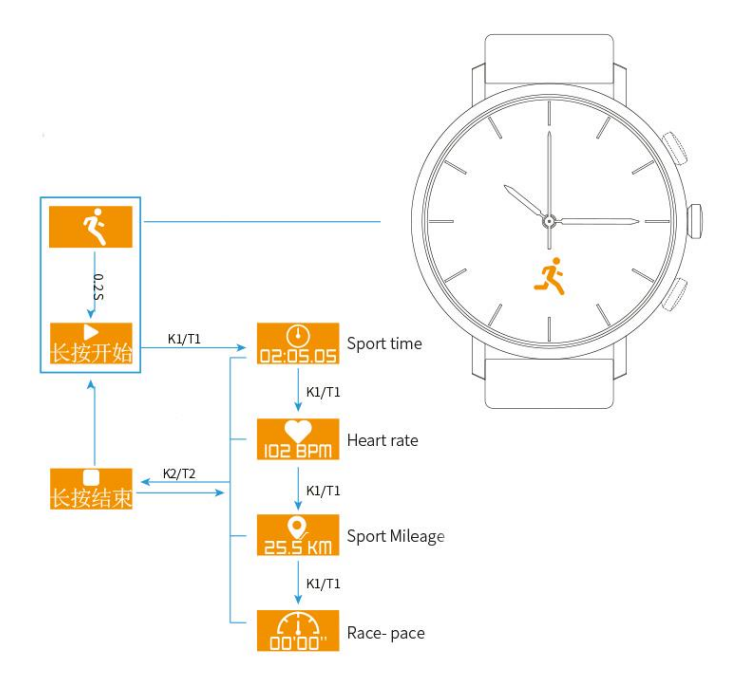

### Lancer le mode sport dans l'APP

De cette manière, les smartphones recueillent toutes les données sportives, à l'exception de la fréquence cardiaque.

1. Si l'APP est connectée à la montre, les données de suivi de la fréquence cardiaque seront extraites en temps réel dans l'APP.

2. si l'APP est déconnectée de la montre, il n'y aura pas de données sur la fréquence cardiaque dans le journal de l'APP.

3. La montre et l'APP peuvent démarrer le mode sport en même temps, mais ils seront affichés dans l'APP comme deux journaux sportifs différents.

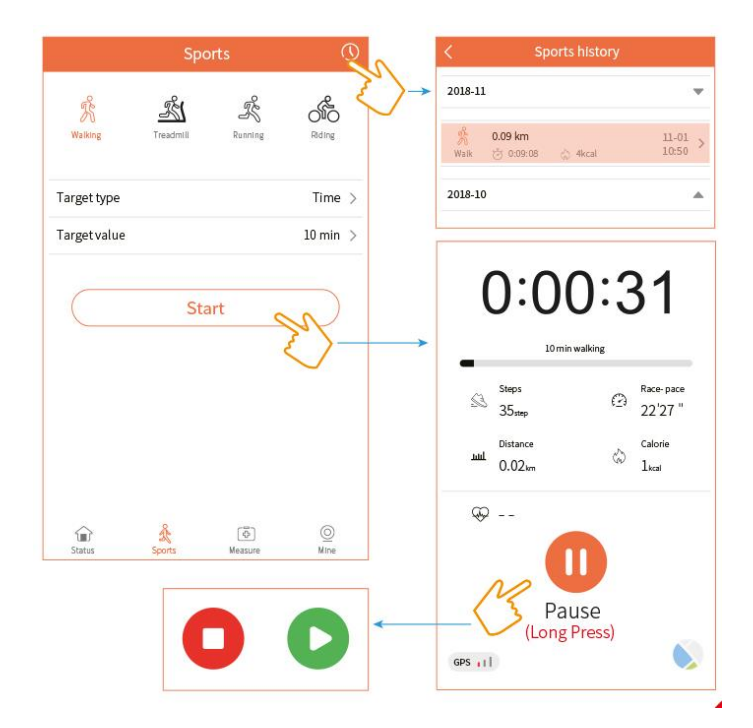

# Fréquence cardiaque et tension artérielle

Après avoir porté la montre correctement, vous pouvez surveiller votre fréquence cardiaque et votre tension artérielle au fil du temps en effectuant les opérations suivantes, et vérifier les enregistrements de surveillance dans l'APP.

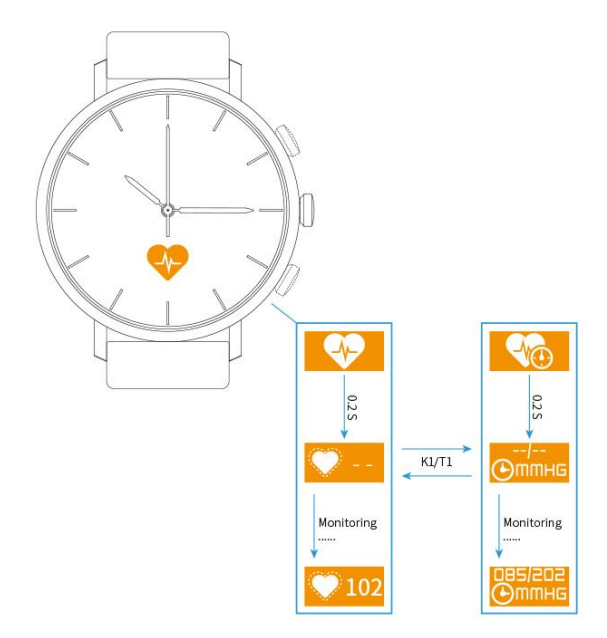

# Afficher les prévisions météorologiques

Cette montre prend en charge les prévisions météorologiques locales et est mise à jour toutes les 2 heures lorsque la montre est connectée à l'APP. Si elle n'est pas connectée pendant plus de 2 heures, la montre affichera l'icône de mise à jour.

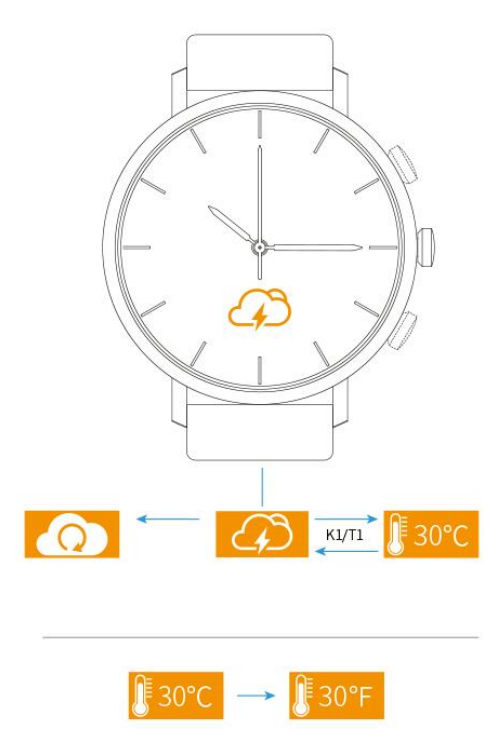

# Rappel d'un mode de vie sain

Cette montre est dotée d'un réveil, mais elle peut aussi vous rappeler de boire de l'eau en temps voulu et d'éviter de rester assis trop longtemps. Bien entendu, si vous ne voulez pas être dérangé, vous pouvez activer le mode "Ne pas déranger" dans l'APP.

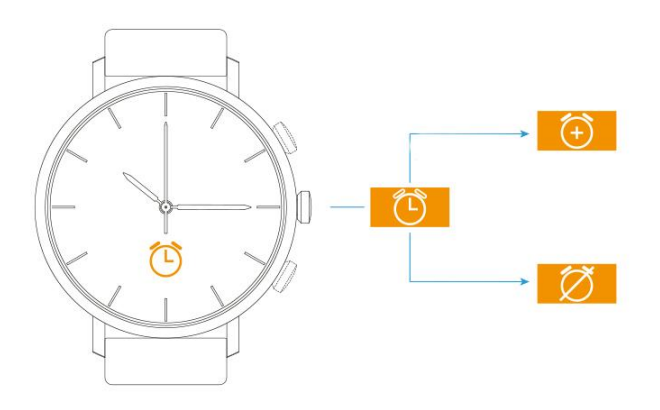

### **Rappel d'informations sociales**

Cette montre vous rappelle non seulement les appels et les SMS, mais aussi d'autres informations sociales provenant d'Internet. Vous pouvez activer ou désactiver tout rappel d'informations dans les paramètres de l'APP, ou même activer le mode "Ne pas déranger".

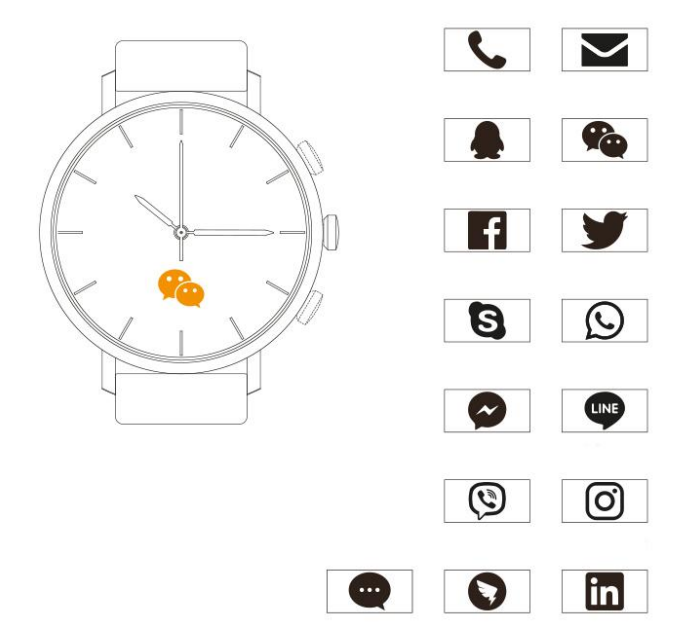

### **Autres opérations**

### Recherche d'une montre ou d'un téléphone

À la distance BT effective, lorsque le téléphone portable recherche la montre, celle-ci vibre pendant 10 secondes. Lorsque la montre recherche le téléphone portable, le téléphone émet des sons d'avertissement (appuyez sur n'importe quel bouton ou touchez la montre pour arrêter la recherche).

### Appareil photo à distance

Ouvrez la "caméra à distance" dans l'APP, appuyez sur n'importe quel bouton ou touchez la montre pour contrôler à distance le téléphone portable et prendre des photos, vous pouvez également contrôler le téléphone portable pour prendre des photos en secouant le bras.

#### Mise à jour du micrologiciel de la montre

L'APP peut mettre à jour le micrologiciel de la montre via une connexion BT, alors gardez l'œil ouvert si une nouvelle version est disponible, pour afficher ou mettre à jour la nouvelle version dans l'APP, entrez "version du micrologiciel".

#### Redémarrage de la montre

L'horloge peut être réinitialisée en cas d'anomalie du système. Après la réinitialisation, le système de la montre redémarre et sauvegarde toutes les données sportives et sociales.

#### Restauration des paramètres d'usine

La restauration des paramètres d'usine effacera toutes les données de la montre et dissociera en même temps l'APP de la montre.

#### A propos de

Cette colonne indique le nom de l'appareil, la version du micrologiciel et l'ID Bluetooth de la montre.